# ご利用になる前に

## ここでは「しんきん電子記録債権システム」をご利用になる 前に知っておいていただきたいことがらについて説明します。

| 1 | ご利用環境と動作条件の確認    | 2 |
|---|------------------|---|
| 2 | 初期設定とは           | 3 |
| 3 | ソフトウェアキーボードの使いかた | 5 |

## 1 ご利用環境と動作条件の確認

本システムのご利用にあたり、推奨する動作環境をご案内します。 ※1

### ■ご利用可能なOS/ブラウザの組み合わせ ※2

| ブラウザ                           |      | Internet Explorer |     |     |     | Safari | Firefox |
|--------------------------------|------|-------------------|-----|-----|-----|--------|---------|
| OS                             |      | 6.0               | 7.0 | 8.0 | 9.0 | 5.1    | 7.0     |
| Windows XP<br>(32bit 版のみ)※3    | SP3  | 0                 | 0   | 0   | _   | _      | 0       |
| Windows Vista<br>(32bit 版のみ)※3 | SP2  | —                 | 0   | 0   | 0   | —      | 0       |
| Windows 7                      | (なし) | —                 | _   | 0   | —   | —      | —       |
| ( <b>32bit</b> 版のみ)※3          | SP1  | —                 | _   | 0   | 0   | —      | 0       |
| MacOS X 10.6                   | (なし) | —                 | —   | —   | —   | 0      | 0       |
| MacOS X 10.7                   | (なし) | _                 | _   | _   | _   | 0      | 0       |

赤い太枠内は、電子証明書を利用できる OS/ブラウザの組み合わせ(Windows 7 は SP1 必須)

-:組み合わせなし

#### ■ その他のソフトウェア

| 対象            | ソフトウェア                            |
|---------------|-----------------------------------|
| PDF 閲覧用ソフト ※2 | Adobe Reader 9、Adobe Reader X(10) |
| メール閲覧用ソフト     | 任意                                |
| CSV 加工用ソフト    | 任意 ※4                             |

#### ■ハードウェア環境(参考)

| 対象        | 内容                                                       |
|-----------|----------------------------------------------------------|
| パソコン本体装置  | IBM PC/AT 互換機、Macintosh<br>上記で規定する各種ソフトウェアの必要スペックを充足するもの |
| マウス       | パソコン本体装置に対応しているもの                                        |
| キーボード     | 英数字・記号・日本語入力可能なもの                                        |
| ディスプレイ    | 1024×768 ドット以上の画面解像度を推奨                                  |
| プリンタ装置 ※5 | A4の用紙が印刷可能な装置                                            |

※1 上記内容については動作確認済を意味するものであり、動作環境を保証するものではありません。

- ※2 今後の製造元のサポート期限の状況により、変更になる場合があります。
- ※3 最新の Service Pack の適用を推奨します。
- ※4 接続する端末で CSV ファイルをアップロード・ダウンロードするために、ファイルを作成または 二次加工する場合に必要です。
- ※5 帳票の印刷を利用しない場合は不要です。

#### 2 初期設定とは

本システムをご利用いただく前に、次の設定を行っていただきます。 これらの設定を「初期設定」といいます。 それぞれの詳しい設定方法は「初期設定編」に記載しています。

- 事前準備(Internet Explorer の設定):
   ご利用いただくパソコンが正しく動作するよう、Internet Explorer(ブラウザ)の設定を行います。
- ログインパスワード設定: 初回ログイン時に入力するパスワードは、初回のみ有効です。 次回以降のログイン時に入力する新しいパスワードを設定します。
- 承認パスワード設定: 取引を確定するユーザ(承認者)に、承認パスワードを設定します。
  - ※ 仮登録のみを行うユーザ(担当者)には、承認パスワードの設定は不要です。

#### ● 業務権限付与:

(マスターユーザの初期設定、一般ユーザの取引権限設定はマスターユーザが行います。) 本システムは、いくつかの業務に分かれています。業務ごとに、取引権限を設定することができます。 また、重要な取引は、担当者権限で仮登録を行い、承認者権限で承認を行います。

- ※ 担当者権限: 電子記録債権の取引を仮登録、または差戻しされた取引を修正/削除する権限
- ※ 承認者権限: 担当者が行った仮登録を、承認/差戻しする権限。 承認者が承認することによって、取引が確定します。

## 第務権限の設定

- ・ 重要な取引は、担当者と承認者でユーザを分け、担当者権限を持つユーザで仮登録を行い、承認者権限を持つユーザで承認を行うようにしてください。
- 仮登録から承認までを同ーユーザで行いたい場合は、該当するユーザに担当者権限と承認者権
   限の両方を付与してください。

#### ■本システムのユーザ

本システムを利用できるユーザには、「マスターユーザ」と「一般ユーザ」の2種類があります。

● マスターユーザ

自分自身を含め、システムを利用するすべてのユーザを管理できるユーザです。

● 一般ユーザ

マスターユーザによって管理されるユーザです。

マスターユーザによって、取引権限が設定されます。

## \_\_\_\_\_ ユーザ権限の設定

- マスターユーザは、一般ユーザにすべての取引権限を設定することができます。
   たとえば、マスターユーザ自身は一般ユーザを管理する権限のみを持ち、実際の取引操作は一般ユーザが行うように設定することも可能です。
- ・ 一般ユーザを複数作成すれば、一般ユーザのうちー人に承認者権限を持たせ、その他は担当者 権限とすることもできます。

#### ■ 初期設定のながれ

まず、管理者となる「マスターユーザ」1名を設定します。操作方法としては、事前準備(Internet Explorer の設定)の後、マスターユーザのログインパスワード設定、承認パスワード設定、業務権限付与を行って ください。

本システムを複数名で利用する場合は、一般ユーザを作成する必要があります。まず、「マスターユーザ」 が「一般ユーザ」の登録と最新化、業務権限付与を行ってください。そのうえで、「一般ユーザ」は事前 準備(Internet Explorer の設定)の後、一般ユーザのログインパスワード設定、承認パスワード設定を行 ってください。

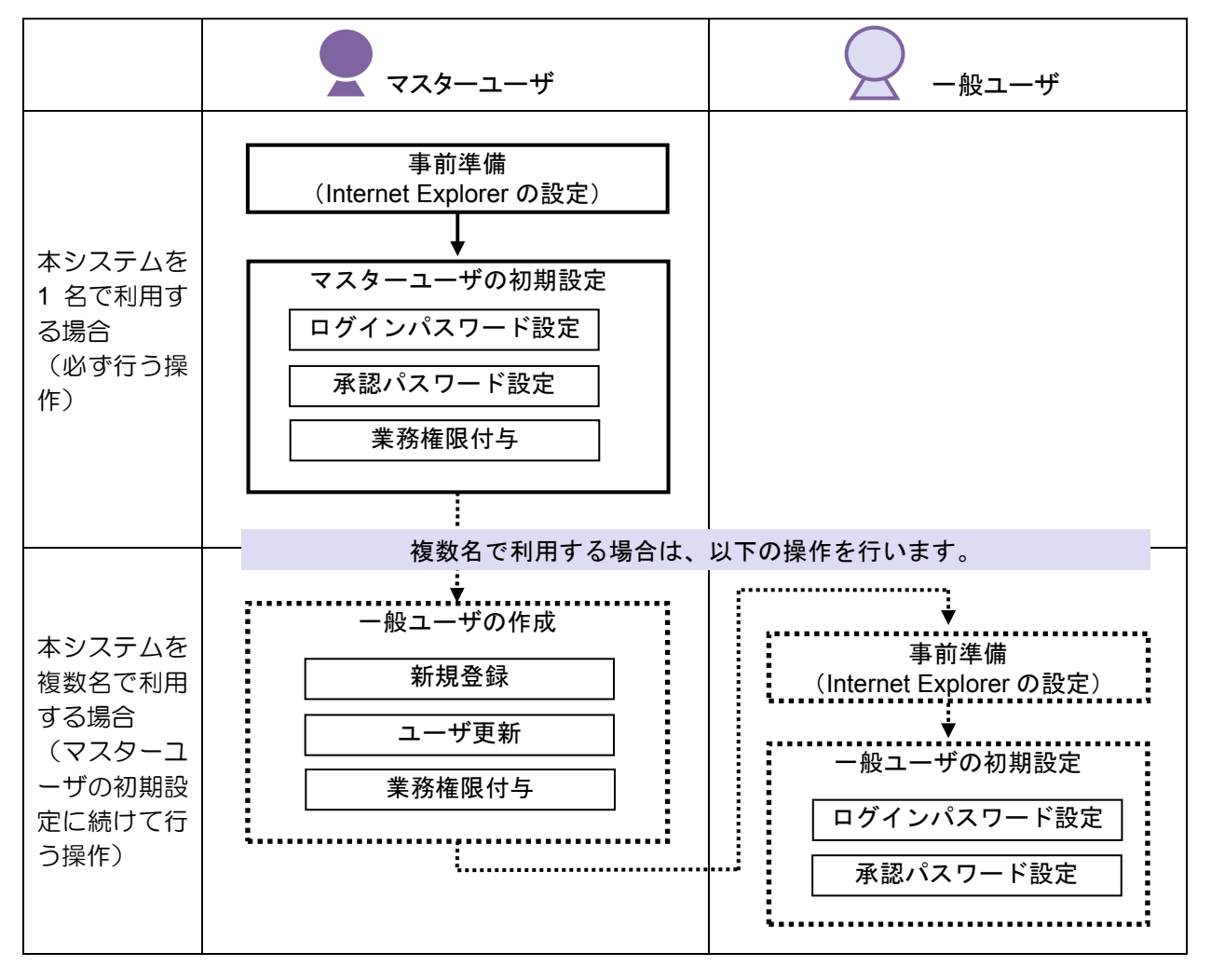

※ 本システムを1名で利用する場合は、一般ユーザを登録する必要はありません。

初期設定が済んだら、設定したログインパスワードを使ってシステムにログインし、取引が行えるように なります。

パスワードをお忘れなく パスワードは忘れないように、また、取扱いにはご注意ください。

 マスターユーザの承認パスワードやログインパスワードを忘れた場合は、当金庫にて所定のお手 続きをいただくことになります。

# 3 ソフトウェアキーボードの使いかた

本システムでは、「ログインパスワード」の入力時に、ソフトウェアキーボードが使えます。

| ソフトウェアキーボード                                 |
|---------------------------------------------|
| ・ 画面上に表示されるキーボードのキーをマウスでクリックして、文字を入力するソフトウェ |
| アです。キーボードからの入力情報を盗むスパイウェア対策として、パスワードの入力時に   |
| は、ソフトウェアキーボードをお使いいただくことをおすすめします。            |

1. ログイン画面で、「ログインパスワード」入力欄の「ソフトウェアキーボード入力」をクリックしま す。

| 【ID·パスワード方式】                                                                                | 【電子証明書方式】                                           |
|---------------------------------------------------------------------------------------------|-----------------------------------------------------|
| ログイン                                                                                        | ログインパスワード入力                                         |
|                                                                                             | ー<br>ログインパスワードを入力し、「ログイン」ボタンを押してください。               |
| ID・パスワード方式のお客さま<br>ログインされるお客さまは、お客様ID、ログインパスワードを入力し、「ログイン」ボタンを押してください。<br>あ客様ID: d-1238test | ロダインパスワード、<br>・・・・・・<br>・・・・・・<br>・・・・・・・・・・・・・・・・・ |
| ロヴインパスワード:<br>ソフトウェアキーボード入力<br>ログイン                                                         | ログイン                                                |
|                                                                                             |                                                     |

2. 画面にソフトウェアキーボードが表示されます。キーの配置を確認します。

| 枠外でクリックすると、キー配置の並び替えをします            |             |
|-------------------------------------|-------------|
| キー配置を表示しています<br>4 5 6 7 8 9 0 1 2 3 | ― 数字が表示されます |
| fghijklmnopqr<br>stuvwxyzabcde      | 小文字が表示されます  |
| FGHIJKLMNOPQR<br>STUVWXYZABCDE      | 大文字が表示されます  |
| 1文字クリア 全てクリア 閉じる                    |             |

- ※ セキュリティ対策のため、カーソルを青い枠内に移動すると、キーの数字や文字が表示されなくな ります(キーの配置は変わりません)。
- ※ カーソルを青い枠外でクリックすると、キーの配置がランダムに並べ替えられます。

3. カーソルを青い枠内に移動し、キーをクリックします。 1 文字入力するたびに、「ログインパスワード」入力欄に「●」が1つずつ表示されます。

| 枠外でクリックすると、キー配置の並び替えをします<br> |
|------------------------------|
| 安全のため、カーソルが枠内にある場合は表示していません  |
|                              |
|                              |
|                              |
| 1文字クリア 全てクリア 閉じる             |

※ 入力した1文字を消すときは、 [1文字クリア] ボタンをクリックします。

- ※ 入力した文字をすべて消すときは、 [全てクリア] ボタンをクリックします。
- ※ 文字を入力し終えたら、 [閉じる] ボタンをクリックし、ソフトウェアキーボードを閉じます。
- 4. ログイン画面で、 [ログイン] ボタンをクリックします。

| 【ID・パスワー                                            | -ド方式】      |                                | 【電子証明             | 書方式】                                                                                                    |
|-----------------------------------------------------|------------|--------------------------------|-------------------|----------------------------------------------------------------------------------------------------|
| ログイン                                                |            |                                | ログインパスワ           | ード入力                                                                                                    |
| ID・パスワード カ                                          | 式のお客さま     |                                | -<br>ログインパスワードを入; | カレ、「ログイン」ボタンを押してください。                                                                                                    |
| ログインされるお客さまは、お客様ID、ログインバスワードを入力し、「ログイン」ボタンを押してください。 |            |                                | ログインパスワード:        | ・・・・・     ・     ・     ・     ・     ・     ・     ・     ・     ・     ・     ・     ・     ・     ・     ・     ・     ・     ・     ・     ・     ・     ・     ・     ・     ・     ・     ・     ・     ・     ・     ・     ・     ・     ・     ・     ・     ・     ・     ・     ・     ・     ・     ・     ・     ・     ・     ・     ・     ・     ・     ・     ・     ・     ・     ・     ・     ・     ・     ・     ・     ・     ・     ・     ・     ・     ・     ・     ・     ・     ・     ・     ・     ・     ・     ・     ・     ・     ・     ・     ・     ・     ・      ・     ・      ・      ・      ・      ・      ・      ・      ・      ・      ・      ・      ・      ・      ・      ・      ・      ・      ・      ・      ・      ・      ・      ・      ・      ・      ・      ・      ・      ・      ・      ・      ・      ・      ・      ・      ・      ・      ・      ・      ・      ・      ・      ・      ・      ・      ・      ・      ・      ・      ・      ・      ・      ・      ・      ・      ・      ・      ・      ・      ・      ・      ・      ・      ・      ・      ・      ・      ・      ・      ・      ・      ・      ・      ・      ・      ・      ・      ・      ・      ・      ・      ・      ・      ・      ・      ・      ・      ・      ・      ・      ・      ・      ・      ・      ・      ・      ・      ・      ・     ・     ・      ・      ・      ・      ・      ・      ・      ・      ・      ・      ・      ・      ・      ・      ・      ・      ・      ・      ・      ・      ・      ・      ・      ・      ・      ・      ・      ・      ・      ・      ・      ・      ・      ・      ・      ・      ・      ・      ・      ・      ・      ・      ・      ・      ・      ・     ・      ・      ・      ・      ・      ・      ・      ・      ・      ・      ・      ・      ・      ・      ・      ・      ・      ・      ・      ・      ・      ・      ・      ・      ・      ・      ・     ・     ・     ・     ・     ・     ・     ・     ・     ・     ・     ・     ・     ・     ・     ・     ・     ・     ・     ・     ・     ・     ・     ・     ・     ・     ・     ・     ・     ・     ・     ・     ・     ・     ・     ・     ・     ・     ・     ・     ・     ・     ・     ・     ・     ・     ・     ・     ・     ・     ・     ・     ・     ・     ・ |
|                                                     | お客様ID:     | d-1238test                     |                   |                                                                                                    |
|                                                     | ロダインパスワード: | ・・・・・     ソフトウェアキーボード入力 (使用方法) |                   | 「ログイン」                                                                                                    |
|                                                     |            | ログイン                           |                   |                                                                                                    |